# Banner RAMS Self-Service FLAC

A step-by-step guide to viewing, editing, & adding comments to assignments in Banner Rams Self-Service and FLAC

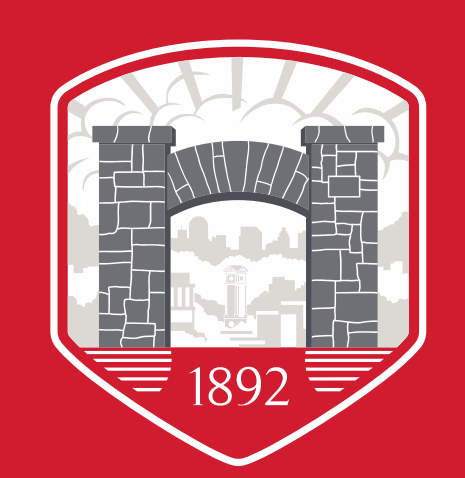

# **FLAC Processes**

- Department assigns the following on SIAASGN :
  - Workload
  - Assignment Type
  - Percent of Responsibility
  - Contract Type
  - Position Number
  - Position Number Suffix
- PEPFLAC extracts data
- Department reviews assignments and compensation in Banner Rams Self-Service Banner (SSB)
- Departments locks accurate records, which signals the system to send acknowledgement email to faculty
- Faculty reviews and acknowledges assignment
- Payment record is created on NBAJOBS

User ID: PIN:

Login

- Navigate to Banner Rams Banner Self-Service 1.
- 2. Select Enter Secure Area
- 3. Enter your employee **Banner ID** and **PIN**
- Select Employee Main Menu 4.
- 5. Select Faculty Load and Compensation.

|   | Personal Information Alumni and Friends Student Faculty Services Employee                                                                                                    |
|---|----------------------------------------------------------------------------------------------------|
| 9 | Search Go                                                                                                    |
| - | Time Sheet<br>Benefits and Deductions<br>View your Retirement plans, Health insurance information, Flex spending accounts, Miscellaneous deductions; Beneficiary information.<br>Pay Information<br>View your Direct Deposit breakdown; View your Earnings and Deductions History; View your Pay Stubs.<br>Tax Forms<br>View your W-2 Form and W-4 information<br>Time Off Current Balances and History |
| _ | View Leave Report<br>Faculty Load and Compensation                                                                                                    |

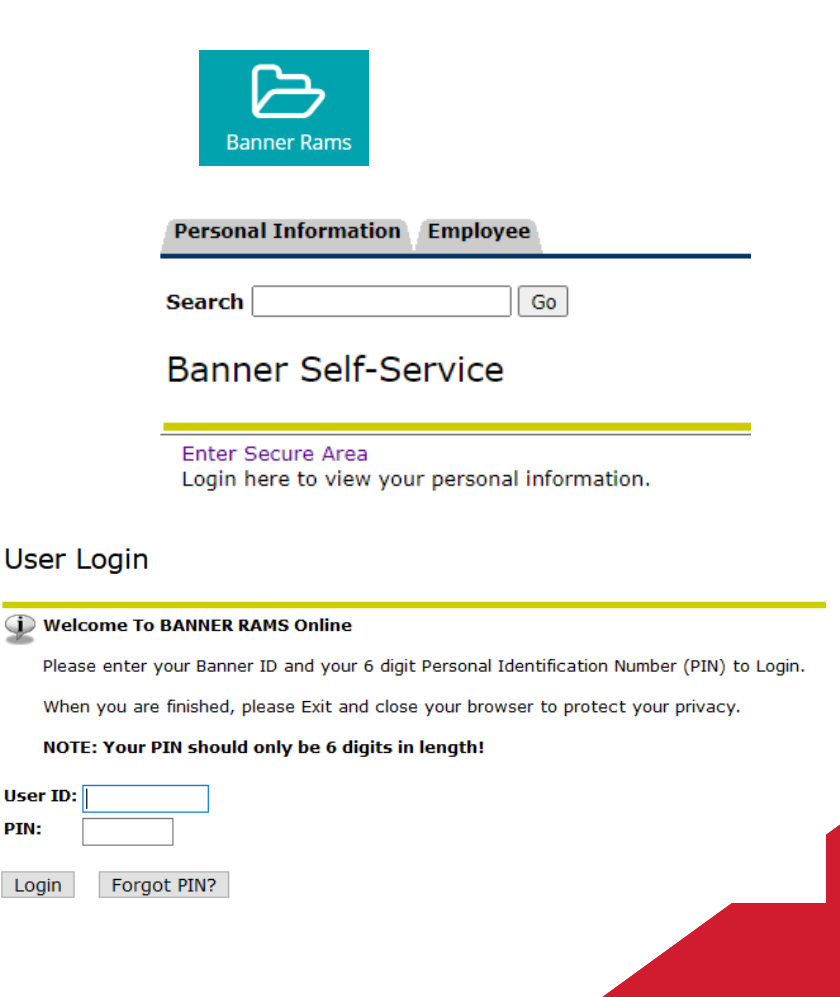

#### 4. Select Faculty Load and Compensation

#### 5. Select Faculty Compensation Administration

## WINSTON-SALEM STATE UNIVERSITY

# Personal Information Faculty Services Employee Search Go Time Sheet Benefits and Deductions View your Retirement plans, Health insurance information, Flex spe Pay Information View your Direct Deposit breakdown; View your Earnings and Dedu Tax Forms View your W-2 Form and W-4 information Time Off Current Balances and History Leave Reporting - Monthly & Bi-Weekly for Permanent Employees View Leave Report Faculty Load and Compensation

#### Faculty Load and Compensation

Compensation and Acknowledgement Faculty Compensation Administration Summary View of Locked and Unlocked Status

Menu displays various items based upon user profile and security access rights.

- 6. Select term from dropdown and click **Go**
- 7. Filter your results as you would like for assignments to be shown. *Filtering is not required.*

Filtering information:

- **Part of Term:** This information is connected to the course as it is listed on the course schedule. By choosing a part of term you will only see *instructional* assignments that occur within that part of term as entered in Banner. To view a wider range of results, keep as "**All**".
- **Campus:** This information is also connected to the course as it is listed on the course schedule. By choosing a campus you will only see *instructional* assignments that are connected to this campus in Banner. To view a wider range of results, keep as "**All**".
- **College:** This is tied to the course as it is entered in Banner (SCACRSE), and to the non- instructional assignment as entered by the Preparer. To view a wider range of results, keep as **"All"**.

• **COA & Organization:** Tied to position number/assignment FOAP (Fund-Org-Account-Program). This will show instructional and non-instructional assignments being paid out of the selected org. To view a wider range of results, keep as **"All".** 

| Search                | Go                                                           |
|-----------------------|--------------------------------------------------------------|
| Filter Selecti        | ion                                                          |
| Relect desired Ter    | rm from the drop-down list and select Go. Enter filter crite |
| selecting filter crit | teria, select one of the buttons at the bottom of the page   |
| indicates a req       | uired field.                                                 |
| Extract Term: * 2     | 02120 - Spring 2021 🗸 🕞 🕞                                    |
|                       |                                                              |
|                       |                                                              |
| Part of Term:         | All                                                          |
|                       | 1 - Full Term                                                |
| _                     | A - 1st 8 Weeks F/S                                          |
| Campus:               | All                                                          |
|                       | EXT - Extension                                              |
| Collogo               | SU - Main Campus- WSSU                                       |
| conege:               | All All All All All All All All All All                      |
|                       | TC - The College of WSSU                                     |
| COA and Organiza      | tion: All                                                    |
|                       | W-1, WSSU                                                    |
|                       | W-20, Academic Affairs                                       |
|                       |                                                              |
| Include Subordina     | ite Organizations: 🛛 🗹                                       |
| Include Non-Instr     | uctional Assignment: 🗹                                       |
|                       | /ees per Page: 25 🗙                                          |
| Number of Employ      |                                                              |
| Number of Employ      |                                                              |

#### Personal Information Faculty Services Employee

Search

Filter Selection

Select desired Term from the drop-down list and select Go. Enter filter criter selecting filter criteria, select one of the buttons at the bottom of the page to

Go

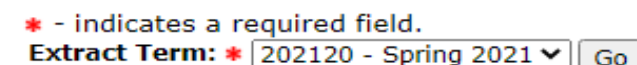

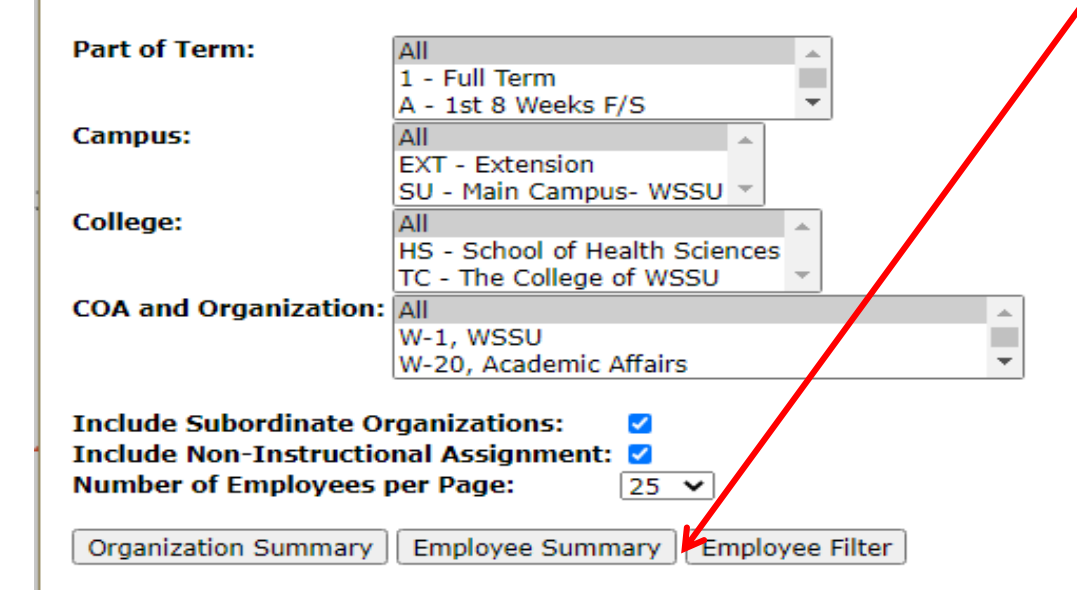

8. Choose the desired view from the three choices down below

- The "Faculty Assignment Changes" column will indicate if any assignments have been altered, added or deleted since the information was last extracted from Banner Student.
- In these cases, FLAC Managers should restart the course assignment and compensation information to update job assignment data of specific Instructors.

**Organization Summary:** Displays assignments (according to set filters) **grouped by the Org on the assignment FOAP** and **then by Employee**. *This is best used when viewing multiple orgs/depts at one time*.

| Char  | rt W foi | <sup>-</sup> Organi | zation 304                       | 00 - Biol          | ogical S                     | ciences     |                                                                  |          |                           |              |                    |
|-------|----------|---------------------|----------------------------------|--------------------|------------------------------|-------------|------------------------------------------------------------------|----------|---------------------------|--------------|--------------------|
| Links | Restart  | Name                | Faculty<br>Assignment<br>Changes | Position<br>Suffix | Contract<br>Type             | CRN Session | Subject and<br>Course                                            | Section  | Course<br>Load<br>Changes | Compensation | Overload<br>Exists |
|       |          |                     | No                               | AJC150-00          | AD -<br>Adjunct<br>Flat Rate | 20236-01    | <u>BIO 1301 -</u><br><u>Biological</u><br><u>Concepts</u>        | W1       | No                        | 4,002.00     |                    |
|       |          |                     |                                  | AJC150-01          | AD -<br>Adjunct<br>Flat Rate | 20942-01    | <u>BIO 1320 -</u><br>Environmental<br>Biology                    | W2       | No                        | 4,002.00     |                    |
|       |          |                     | •                                | •                  |                              | Са          | alculated Com                                                    | ipensati | on Total:                 | 8,004.00     |                    |
|       |          |                     |                                  |                    |                              | Job Ass     | ignment Com                                                      | ipensati | on Total:                 | 8,004.00     |                    |
|       |          |                     | No                               | AJC150-00          | AD -<br>Adjunct<br>Flat Rate | 20481-01    | <u>BIO 2311 -</u><br>Anatomy <u>&amp;</u><br>Physiology I        | W2       | No                        | 4,002.00     |                    |
|       |          |                     |                                  | AJC150-01          | AD -<br>Adjunct<br>Flat Rate | 20484-01    | <u>BIO 2111 -</u><br>Anatomy <u>&amp;</u><br>Physiology I<br>Lab | W2       | No                        | 1,500.00     |                    |
|       |          |                     |                                  | AJC150-02          | AD -<br>Adjunct<br>Flat Rate | 21226-01    | <u>BIO 2111 -</u><br>Anatomy <u>&amp;</u><br>Physiology I<br>Lab | W3       | No                        | 1,500.00     |                    |
|       | -        |                     | •                                |                    | -                            | Са          | alculated Com                                                    | pensati  | on Total:                 | 7,002.00     |                    |
|       |          |                     |                                  |                    |                              | Job Ass     | ignment Com                                                      | ipensati | on Total:                 | 7,002.00     |                    |

**Employee Summary** will show assignments (according to set filters), **grouped by Employee**, listed in alphabetical order by last name. *This is best used when viewing one org/department at a time*.

| naju  | netracuity                          |                                  |                    |                              |             |                                                           |          |                           |              |                    |
|-------|-------------------------------------|----------------------------------|--------------------|------------------------------|-------------|-----------------------------------------------------------|----------|---------------------------|--------------|--------------------|
| □ F   | Restart <u>Jui</u>                  | <u>mp To Botto</u>               | <u>om</u>          |                              |             |                                                           |          |                           |              |                    |
| Links | COA and<br>Organization             | Faculty<br>Assignment<br>Changes | Position<br>Suffix | Contract<br>Type             | CRN Session | Subject and<br>Course                                     | Section  | Course<br>Load<br>Changes | Compensation | Overload<br>Exists |
|       | W-30400 -<br>Biological<br>Sciences | No                               | AJC150-00          | AD -<br>Adjunct<br>Flat Rate | 20236-01    | <u>BIO 1301 -</u><br><u>Biological</u><br><u>Concepts</u> | W1       | No                        | 4,002.00     |                    |
|       | W-30400 -<br>Biological<br>Sciences |                                  | AJC150-01          | AD -<br>Adjunct<br>Flat Rate | 20942-01    | <u>BIO 1320 -</u><br>Environmental<br>Biology             | W2       | No                        | 4,002.00     |                    |
|       |                                     |                                  |                    |                              | Ca          | alculated Com                                             | ipensati | on Total:                 | 8,004.00     |                    |
|       |                                     |                                  |                    |                              | Job Ass     | signment Com                                              | ipensati | on Total:                 | 8,004.00     |                    |

## WINSTON-SALEM STATE UNIVERSITY

Adjunct Faculty

Employee Filter: Choose Employee Filter with no additional filters.

Enter employee's last name and/or first name OR Banner ID (recommended) and click **Go**.

#### **Employee Filter**

🔍 Enter the Last name and/or First Name of the employee - or - Enter an ID. Use the percent sign as a wildcard. Fc

| Last Name:   |                       |
|--------------|-----------------------|
| First Name:  |                       |
| ID:          |                       |
| Number of Re | ecords per Page: 25 🗸 |
| Go           |                       |
|              |                       |

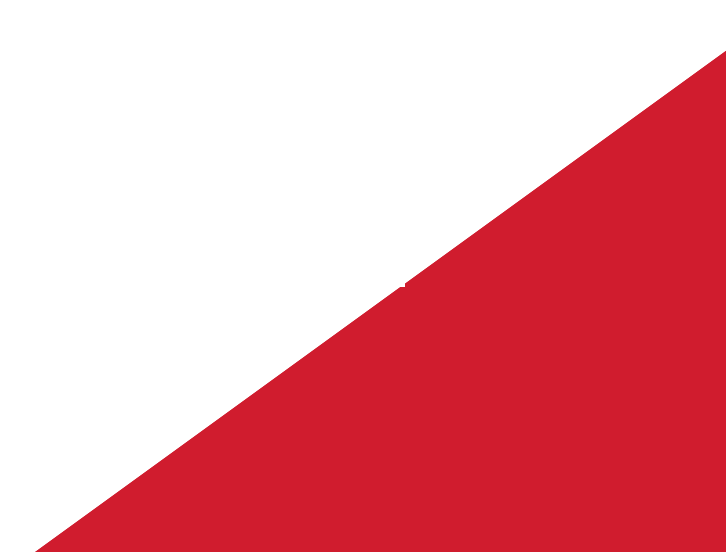

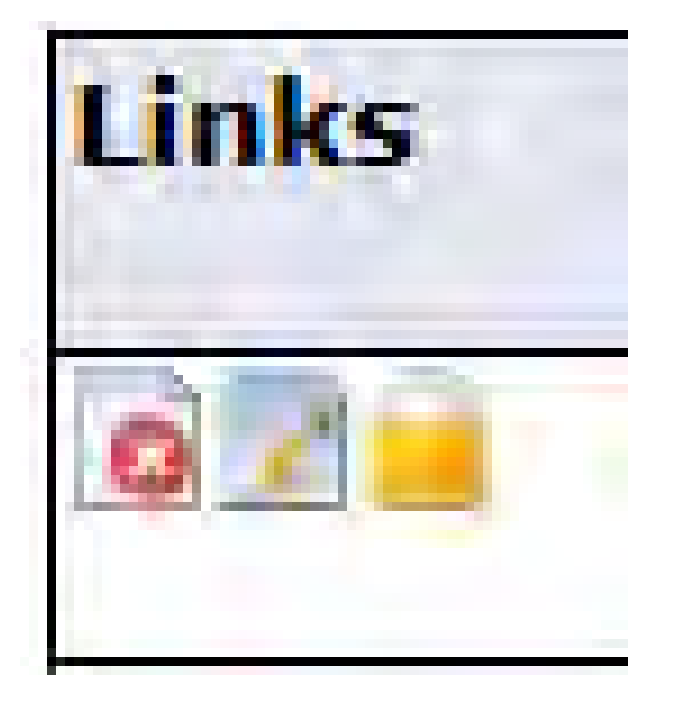

Each view contains the following links:

Click on "X" Icon -> Brings you to the Error View. Click on Pen Icon -> Brings you to Instructor Compensation and Acknowledgment View. Click on Lock Icon -> Brings you to Employee Status Summary View. Click on Name -> Brings you to Course Compensation View.

Click on **Subject and Course ->** Brings you to **Course Calculation View**.

### **View Employee Details**

No matter which view you choose when looking at assignments in SSB, you will have the option to click on an **employee's name** which will direct you to the screen below, where you can view all the employee's assignments and assignment details.

In the **Course Compensation View**, assignments are grouped by Contract Type. You will be able to view each assignment's position number and suffix, college and department, calculation and lock status. *This is also where comment information can be entered*. Reminder: comments must be designated by the position number and suffix of the correlating assignment (refer to comment guidelines).

| Name and II<br>Term:<br><u>Course Compe</u> | 202120 - Spring 2021<br>nsation View |                                 |                           |     |                 |                            |                       |                         |
|---------------------------------------------|--------------------------------------|---------------------------------|---------------------------|-----|-----------------|----------------------------|-----------------------|-------------------------|
| Contract Typ                                | e: AD - Adjunct Flat Rate            |                                 |                           |     |                 |                            |                       |                         |
| Total Compe                                 | nsation for this Contract Type:      |                                 | 8,004                     | .00 |                 |                            |                       |                         |
| Instructional                               | Summary                              |                                 |                           |     |                 |                            |                       |                         |
| CRN Session                                 | Subject and Course                   | Position and Suffix             | Responsibility<br>Percent |     | Course<br>Value | Incremental Total<br>Value | Total<br>Compensation | Position Lock<br>Status |
| 20236 - 01                                  | BIO 1301 - Biological<br>Concepts    | AJC150 - 00, Adjunct<br>Faculty |                           | 100 | 4,002.00        | 0.00                       | 4,002.00              | Locked                  |
| 20942 - 01                                  | BIO 1320 - Environmental<br>Biology  | AJC150 - 01, Adjunct<br>Faculty |                           | 100 | 4,002.00        | 0.00                       | 4,002.00              | Locked                  |
| Enter Comm                                  | ent                                  |                                 |                           |     |                 |                            |                       |                         |

# **Entering Comments**

- Comments can be entered for all assignments, however, comments are required for compliance in situations where FLAC cannot capture all the information needed.
- IMPORTAT NOTE: The beginning of each comment must be designated with the **position number & suffix** of the assignment that the comment pertains to.
- This is imperative, as this information is used to inform the employee and anyone who receives an email authorization request, which comment pertains to which assignment.
- Comments will populate in the report-generated authorization email that is sent to the faculty supervisor and/or the Office of Faculty Affairs.

Clicking on the subject and course will take you to the screen below. The assignments shown

are designated by the Contract Type:

AD – Adjunct Flat Rate (Fall/Spring)

AH – Adjunct Hourly Rate (Fall/Spring)

B, C or D – Summer Term Faculty

Name and ID:Term:202120 - Spring 2021Contract Type:AD - Adjunct Flat RateCRN-Session:20067-01Subject-Course:CSC 3355 - Prin/Database MgmtPart of Term:1 - Full TermCampus:SU - Main Campus- WSSUCollege:TC - The College of WSSUPosition-Suffix:AJC115-00, Adjunct Faculty

| Schedule Type | Faculty Level | Rate     | Calculation Me | thod | Work Load | Credit Hours | Contact Hours | Head Count | Responsibility Percent | Percent of Session | Compensation |
|---------------|---------------|----------|----------------|------|-----------|--------------|---------------|------------|------------------------|--------------------|--------------|
| LEC - Lecture | MASTER 🖌      | 1,166.67 | Workload       | ~    | 1.500     | 3.000        | 2.50          | 5          | 100                    | 100                | 1,750.01     |
|               |               |          |                |      |           |              |               |            |                        | Total:             | 1,750.01     |

| Incremental      | Rate | Percentage | Calculation Method | Work Load | Credit Hours | Contact Hours | Head Count Compensation Remove |
|------------------|------|------------|--------------------|-----------|--------------|---------------|--------------------------------|
| Not Selected 🗸   |      |            | Credit Hours 🗸 🗸   |           | ]            |               |                                |
| Not Selected 🗸 🗸 |      |            | Credit Hours 🗸 🗸   |           | )            |               |                                |
| Not Selected 🗸 🗸 |      |            | Credit Hours 🗸 🗸   |           | )            |               |                                |
| Not Selected 🗸 🗸 |      |            | Credit Hours 🗸 🗸   |           | )            |               |                                |

Total:

# **SSB** Review Tips

| Review – Employee or Organization Summary View                                                                                                    | Action Required                                                                                                    |
|----------------------------------------------------------------------------------------------------|----------------------------------------------------------------------------------------------------|
| 1. Do any assignments need to be restarted? (i.e. the Faculty Assignment Changes field has "YES").                                                                                                    | Tick the Restart box and clid<br>on the "Restart Selected<br>Employees" box to update<br>the assignment details.            |
| 2. Are all Per Course and Extra Teaching assignments listed for the selected term?                                                                                                    | If assignments are missing,<br>have they been entered on<br>SIAASGN? If yes, do they<br>have a position-suffix<br>assigned? |
| <ul> <li>3. Review the Contract Type to ensure the Instructor has the appropriate Contract Type selected.</li> <li>AD – Per Course Instructors</li> <li>FT – Full Time Faculty</li> <li>FS – Faculty Summer</li> </ul> | Update the Contract Type<br>field on SIAASGN and save                                                                       |
| 4. Are all Per Course Instructors delivering distance offerings receiving non-instructional compensation or reimbursement (or portion of)?                                                                             | If the expense fee<br>reimbursement is missing,<br>has it been entered on<br>SIAASGN as a non-<br>instructional assignment? |

# **Faculty Compensation Administration - RESTART**

- Review the Faculty Assignment Changes value for each Instructor. This value indicates whether the Instructor's course assignment load in Banner is different than the course assignment in self-service.
- If the Faculty Assignment Changes column has a "YES" click the Restart check box for all such Instructors and then click RESTART SELECTED EMPLOYEES box at the bottom of the screen. This will ensure the self-service data is updated for recent changes made in Banner Student.
- If the Assignment Compensation Total do not agree, click the Restart check box and then click RESTART SELECTED EMPLOYEES box at the bottom of the screen. This will update the self-service data and ensure the correct compensation is pulled into the approval process.
- If the Faculty Assignment Changes column has "NO" for all Instructors, proceed to DOWNLOAD EMPLOYEE DATA to a spreadsheet.
- You will be notified on the Filter Selection Page of any errors generated during the Restart process.

## WINSTON-SALEM STATE UNIVERSITY

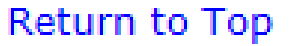

Restart Selected Employees

Download Employee Data

|          | Section  | Course Load Changes  | Compensation | Οv |
|----------|----------|----------------------|--------------|----|
| llth Pol | 056      | Yes                  | 5,350.00     |    |
| am Work  | 001      | No                   | 5,350.00     |    |
| Ca       | lculated | 10,700.00            | 7            |    |
| Job Ass  | ignment  | t Compensation Total | 5,350.00     |    |

# **Editing Assignment Details**

- Assignment information can only be edited while an assignment is unlocked
- Editing Dates & Pays
- If you click on the position and suffix, you will be brought to the Job Detail tab.

| Salary Comp                               | ensation View                              | Course Compensation View  |                     |    |
|-------------------------------------------|--------------------------------------------|---------------------------|---------------------|----|
| Contract Typ                              | e: OV - Overloa                            | d                         |                     |    |
| Total Compe                               | nsation for thi                            | s Contract Type: 3,000.00 |                     |    |
|                                           |                                            |                           |                     |    |
| Previous Co                               | ntract Type                                |                           |                     |    |
| Previous Co                               | ntract Type                                |                           |                     |    |
| Previous Co<br>Instruction<br>CRN Session | ntract Type<br>al Summary<br>Subject and C | ourse                     | Position and Suffix | Re |

# **Editing Assignment Details**

- End Date: The end date will always populate as the last day of the Term for which the assignment is entered. If this date needs to be adjusted, it must be changed to the last day of the month in which the assignment is to end. When the end date is changed, Factors and Pays must also be changed to fit the number of payments.
- EXAMPLE: if the end date shown here was changed to 04/31/2021, the Factors and Pays would need to be changed from 3.0 to 1.0. If Factors and Pays are not changed, the employee will not be fully compensated for assignment.
- Annual Salary: To adjust the assignment pay amount adjust the Annual Salary to reflect the desired pay. This will also automatically adjust the Regular Rate.

The fields listed above are the only fields which can be successfully adjusted on this page. The remaining **FINDSTEIN STATE UNIVERSITY**  Name and ID:Term:202120 - Spring 2021Position and Suffix:AJC115-00, Adjunct FacultyPosition Lock Status:UnlockedAcknowledged on:

Job Detail Job Earnings Account Distribution

 indicates a required field. Job Type:\* Primary ~ Begin Date: # (MM/DD/YYYY) 03/01/2021 Effective Date: # (MM/DD/YYYY) 03/01/2021 Personnel Date: # (MM/DD/YYYY) 03/01/2021 End Date: (MM/DD/YYYY) 05/31/2021 Change Reason: 00006 - FLAC Title: Adjunct Faculty Job FTE: 1.000 Appointment Percent:\* 100.00 Hours Per Day: 1.00 Q 2021 Salary Group:\* Q FR Salary Table:\* Q Salary Grade:\* FLATR 0 Salary Step:\* 0 Regular Rate: 1,166.673333 Hours Per Pay: 1.00 Assign Salary:\* 1,166.67 Factor:\* 3.0 Pays:\* 3.0 Annual Salary:\* 3,500.02 Deferred Pay: None Pay ID: MN - Monthly

¥

# **IMPORTANT NOTE FOR EDITING PAY AMOUNTS**

- The **Calculated Compensation** for the assignment(s) is the automated calculation within the Banner FLAC system.
- The Job Assignment Compensation is the actual compensation amount for the assignment(s).
- When a pay amount (annual salary) is edited in SSB, the **Calculated Compensation** and **Job Assignment Compensation** will differ.
- The Job Assignment Compensation Total is the actual amount that will be paid for the assignment(s).

#### Adjunct Faculty

| Restart | Jump <sup>-</sup> | To Botton | ~ |
|---------|-------------------|-----------|---|
|         |                   |           | - |

| Links                              | COA and<br>Organization | Faculty Assignment<br>Changes | Position<br>Suffix | Contract<br>Type          | CRN Session | Subject and Course                                   | Section | Course Load<br>Changes | Compensation          | Overload<br>Exists |
|------------------------------------|-------------------------|-------------------------------|--------------------|---------------------------|-------------|------------------------------------------------------|---------|------------------------|-----------------------|--------------------|
|                                    | W-33100 -<br>Education  | No                            | AJC111-01<br>**    | AD - Adjunct<br>Flat Rate | 21137-01    | <u> BKE 3344 - Curr</u><br>Planning/PreSchool Class  | W1      | No                     | 1,750.50              |                    |
|                                    | W-33100 -<br>Education  |                               | AJC111-02<br>**    | AD - Adjunct<br>Flat Rate | 21139-01    | <u>BKE 4338 - Family Studies</u><br><u>Practicum</u> | W1      | No                     | 1,750.50              |                    |
| Calculated Compensation Total:     |                         |                               |                    |                           |             |                                                      |         |                        | <mark>3,501.00</mark> |                    |
| Job Assignment Compensation Total: |                         |                               |                    |                           |             |                                                      |         |                        | 7,002.00              |                    |

Change *is* reflected in Job Assignment Compensation Total amount, compared to the Calculated Compensation total amount report located at the bottom of the page

\*\* More assignments exist for this Position and Suffix.

# What's next in the FLAC Process?

- Once all assignment details have been edited, comments entered as needed, and everything appears correct in SSB, the records are locked.
- When a record is locked, an email is automatically sent to the employee being hired alerting them that they have assignments in Self Service Banner Rams for acknowledgement.

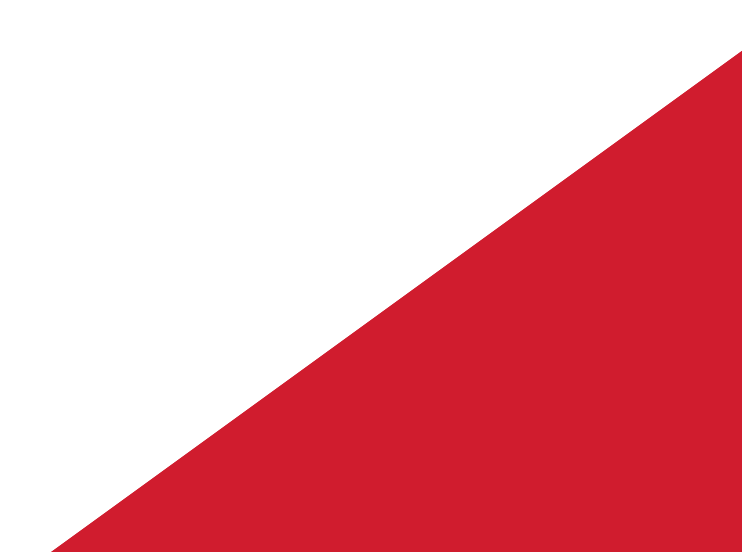